Pre-recording form

If you would like to pre-record your presentation to be played during the session, you can upload your video yourself. Note that you can also play your video from your computer.

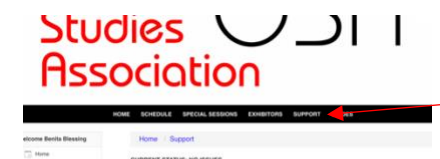

Sign on to the OpenWater site, and click the "Support" button on the top menu and you'll see the page for getting help and for your profile.

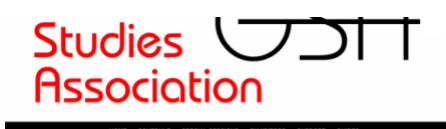

3

| Now click on "My Applications" to the left of the page and |
|------------------------------------------------------------|
| then "All." You'll see your sessions and a pre-recording   |
| form button. Click "Edit."                                 |

| fome                                      |                                                           |
|-------------------------------------------|-----------------------------------------------------------|
| ly Applications                           | Last Updated A Program # Category Title Action            |
| AL (2)                                    | Research Free Mail All                                    |
| Incomplete (1)                            | Preventional Law (ward 120)                               |
| Complete (2)                              | Drowing 1 to 1 of 1 armines                               |
| Ay Profile                                |                                                           |
| Admin Panel                               |                                                           |
| .og Out                                   |                                                           |
|                                           | HOME SCHEDULE SPECIAL SESSIONS EXHIBITIONS SUPPORT GUIDES |
| wescome behilts Blessing                  | поте : му иррисають : иррасают                            |
| My Applications                           | Pre-recording Form                                        |
|                                           |                                                           |
| AE (2)                                    | Your Name *                                               |
| All (3)<br>Incomplete (1)                 | Your Name *                                               |
| All (2)<br>Incomplete (1)<br>Complete (2) | Your Name *                                               |

Save Save and

Now you'll see the form to fill out. Upload your video (don't worry about the session number). That's it!

You can hit "save" to work on it later.

If you make a mistake, go back to the "All" button and the "Pre-recording form," and you can click "Remove" and start over.